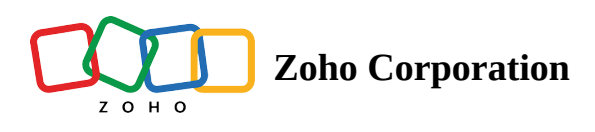

## **Closing your Account**

Given below are the steps you will need to follow to delete your Portal (Zoho Social account) Permanently and erase of the data from Zoho Social.

For users who are **not on a PAID PLAN**, follow the steps below to delete a Portal.

- 1. Go to Settings.
- 2. Head to **Portal Settings.**
- 3. Under the **Portal Info** section, click on the **Delete Portal** button.

| Žylker Travels 🗸                          | Home Posts                                                                                                    | Messages                  | Monitor | Connections | Collaborate | Reports | Lead Forms |  | 🖄 New Post 🗸 🗸 | Ē | Ð | \$<br>\$ | 8    |  |  |
|-------------------------------------------|----------------------------------------------------------------------------------------------------|---------------------------|---------|-------------|-------------|---------|------------|--|----------------|---|---|----------|------|--|--|
|                                           | Portal Info                                                                                                    | Customiz                  | zation  |             |             |         |            |  |                |   |   | 1        | Edit |  |  |
| ③ Brand Information                       | Company Name                                                                                                    | Ipany Name Zylker Travels |         |             |             |         |            |  |                |   |   |          |      |  |  |
| ిం Social Channels                        | Portal Name     zylkertravels       Portal Owner     Nathan Brooks (nathan.brooks@zylkertravels.com)                               |                           |         |             |             |         |            |  |                |   |   |          |      |  |  |
| 요 Brand Members                           |                                                                                                    |                           |         |             |             |         |            |  |                |   |   |          |      |  |  |
| 🖈 Publishing                              |                                                                                                    |                           |         |             |             |         |            |  |                |   |   |          |      |  |  |
| $^{ ho}$ Roles & Permissions              | ① Delete Porta                                                                                                    | ı                         |         |             |             |         |            |  |                |   |   |          |      |  |  |
| $\ensuremath{\square}$ Notifications      | Close this portal and erase all my data from Zoho Social (posts, drafts, reports, etc.). This will delete your portal permanently. |                           |         |             |             |         |            |  |                |   |   |          |      |  |  |
| င် Lead Generation                        | Delete Portal                                                                                                    |                           |         |             |             |         |            |  |                |   |   |          |      |  |  |
| <ul> <li>☆ Ticket Creation</li> </ul>     |                                                                                                    | R                         | _       |             |             |         |            |  |                |   |   |          |      |  |  |
| GENERAL SETTINGS                          |                                                                                                    |                           |         |             |             |         |            |  |                |   |   |          |      |  |  |
| 逸 All Members                             |                                                                                                    |                           |         |             |             |         |            |  |                |   |   |          |      |  |  |
| <sup>*</sup> <sup>★</sup> Portal Settings |                                                                                                    |                           |         |             |             |         |            |  |                |   |   |          |      |  |  |
| ි Audit Log                               |                                                                                                    |                           |         |             |             |         |            |  |                |   |   |          |      |  |  |

4. This will open a confirmation pop-up.

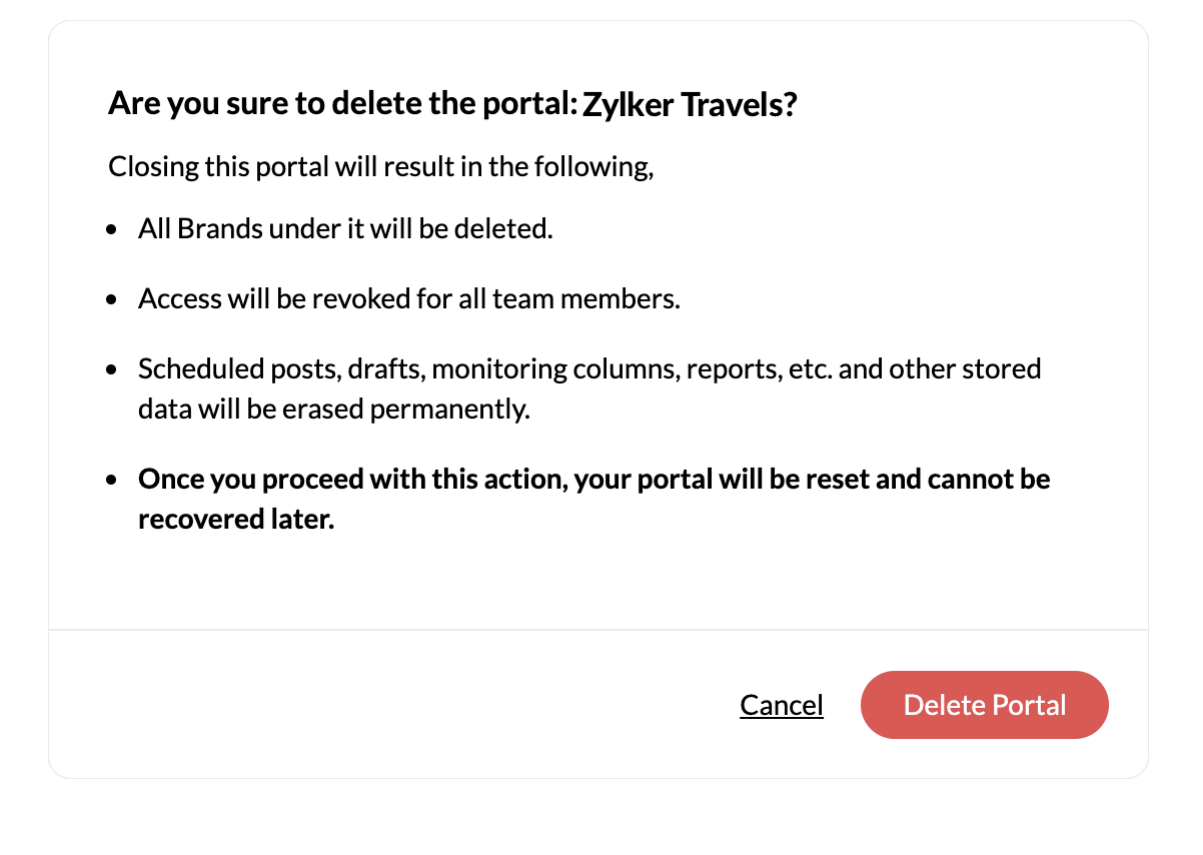

5. Now, click on the **Delete Portal** button on the consent window.

 $\triangle$  This will permanently delete all your data on Zoho Social.

## **Closing a Portal will result in the following**

- 1. All Brands under your portal will be deleted.
- 2. All team members will lose access to your portal.
- 3. Scheduled posts, monitoring columns, drafts, custom reports, and other data will be erased permanently.

## 4. Once you delete it, your portal will be reset and cannot be recovered.

If you have a **paid plan**, you can <u>downgrade to a free plan</u>.

You can return to Zoho Social and create a new account with the same email, anytime.